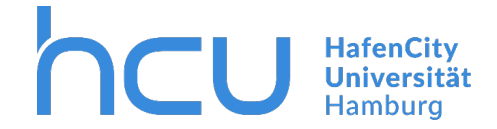

#### Updated March 2020

With InterCard you can access the issued printjobs and issue new printjobs at <a href="https://print03.ad.hcuhh.de">https://print03.ad.hcuhh.de</a>.

| E ← Q Pilot user service × + ∨                                                                  |                              |            | -    | ٥ | × |
|-------------------------------------------------------------------------------------------------|------------------------------|------------|------|---|---|
| $\leftarrow$ $\rightarrow$ $\circlearrowright$ $\pitchfork$ https://print03.ad.hcuhh.de/#/login |                              |            | ☆= ル | ß |   |
|                                                                                                 | Login<br>Password<br>Sign in | InterCard  |      |   |   |
|                                                                                                 | InterCard GmbH Kartensysteme | (ğ Deutsch |      |   |   |

 $\rightarrow$  Log in with your HCU-ID (for example hcu123).

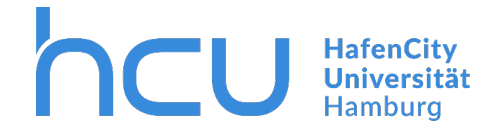

| ☐ ←□ Q Pilot user service × + ∨                                                                      |                                                                              |                                                             |   |     | -             | ٥ | × |
|----------------------------------------------------------------------------------------------------|------------------------------------------------------------------------------|-------------------------------------------------------------|---|-----|---------------|---|---|
| $\leftrightarrow$ $\rightarrow$ $\circlearrowright$ $\pitchfork$ https://print03.ad.hcuhh.de/#/start |                                                                              |                                                             | Ω | ☆ 7 | }= <i>l</i> ~ | ß |   |
|                                                                                                    | Diser service                                                                | SIMPLY SMART                                                |   |     |               |   |   |
|                                                                                                    | Welcome CityNord Student The following services are available:               |                                                             |   |     |               |   |   |
|                                                                                                    | 🖿 mobilePrint                                                                | 🖨 Printjobs                                                 |   |     |               |   |   |
|                                                                                                    | Automatic conversion of documents into<br>printjobs for driverless printing. | Current and archived printjobs can be reviewed and managed. |   |     |               |   |   |
|                                                                                                    | Scans                                                                        | I≡ Transactions                                             |   |     |               |   |   |
|                                                                                                    | Scanned documents can be reviewed and downloaded.                            | View the latest transactions of your Q Pilot user account.  |   |     |               |   |   |
|                                                                                                    |                                                                              |                                                             |   |     |               |   |   |
|                                                                                                    | InterCard GmbH Kartensysteme                                                 | 0 Deutsch                                                   |   |     |               |   |   |
|                                                                                                    |                                                                              |                                                             |   |     |               |   |   |

 $\rightarrow$  Click on "mobilePrint".

Dateiablage\\fs1.ad.hcuhh.de\team\$\VW\IT-Doku\Anleitungen-HCU-Website:Y:\VW\IT-Doku\Anleitungen-HCU-Website\Anleitungen Drucker\Anleitung Drucken\Anleitung Drucken Mobile Print Englisch.docx Aktualisiert am: 04.03.2020

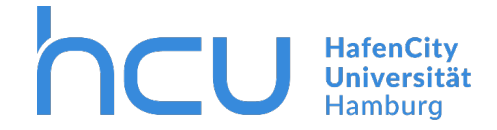

#### Use Drag & Drop or click and select your file to issue a new printjob.

| ☐ ←□ Q Pilot user service × + ∨                                                               |                                                                                                    |     |    | - | ٥ | × |
|-----------------------------------------------------------------------------------------------|----------------------------------------------------------------------------------------------------|-----|----|---|---|---|
| $\leftrightarrow$ $\rightarrow$ O $\textcircled{a}$ https://print03.ad.hcuhh.de/#/mobilePrint |                                                                                                    | □ ☆ | ∱≡ | h | ß |   |
|                                                                                               | User service Start Start Could                                                                                                    |     |    |   |   |   |
|                                                                                               | mobilePrint - Print documents driverless  Office documents can be uploaded and will saved be saved as printjobs. The generated jobs can be collected at |     |    |   |   |   |
|                                                                                               | Drop file or click                                                                                                    |     |    |   |   |   |
|                                                                                               | File overview                                                                                                    |     |    |   |   |   |
|                                                                                               | InterCard GmbH Kartensysteme 🔯 Deutsch                                                                                                    |     |    |   |   |   |

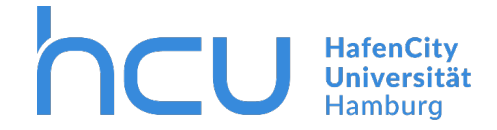

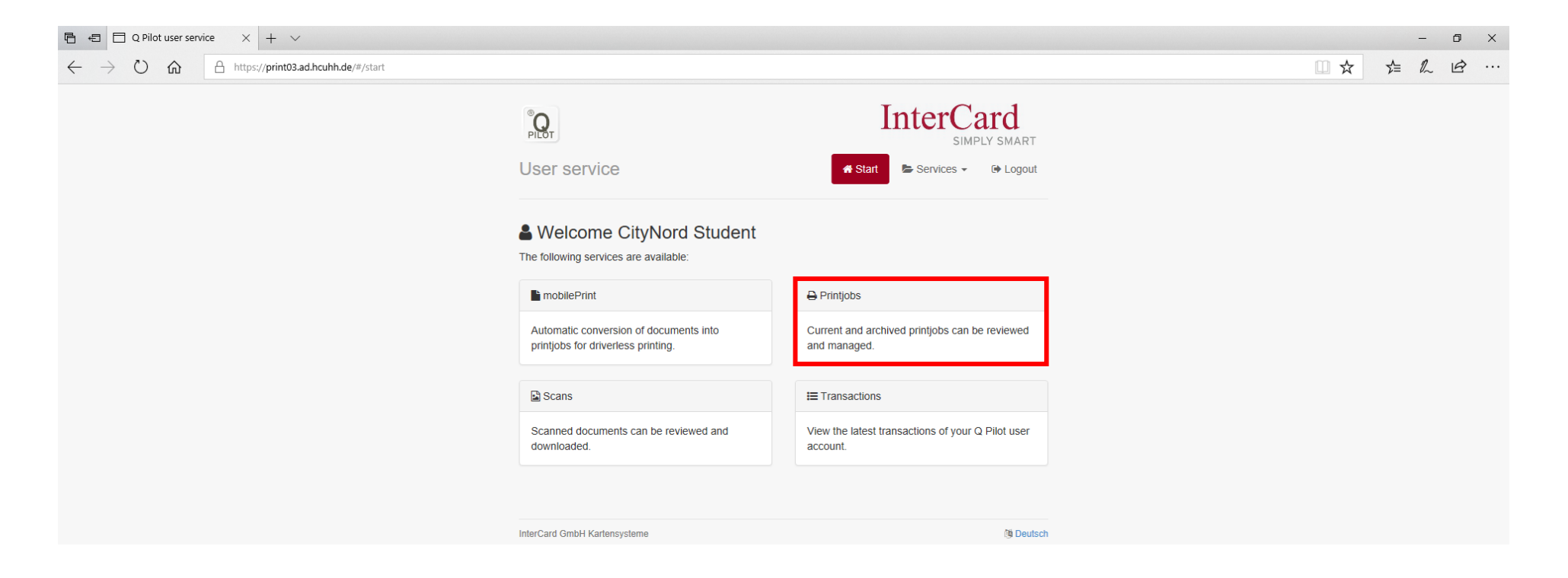

### $\rightarrow$ Click on Printjobs.

Dateiablage\\fs1.ad.hcuhh.de\team\$\VW\IT-Doku\Anleitungen-HCU-Website:Y:\VW\IT-Doku\Anleitungen-HCU-Website\Anleitungen Drucker\Anleitung Drucken\Anleitung Drucken Mobile Print Englisch.docx Aktualisiert am: 04.03.2020

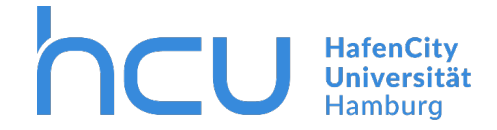

This is where you can manage your printjobs. New printjobs are marked with a blue star and completed printjobs are marked with a black framed star. Issued printjobs can also be canceled by moving your mouse over the file name. A bin will appear on the right hand side of the file name.

| E                                                                                                   |                                       |                           |            |           |     | -     | - 1 |         | < |
|----------------------------------------------------------------------------------------------------|---------------------------------------|---------------------------|------------|-----------|-----|-------|-----|---------|---|
| $\leftarrow$ $\rightarrow$ $\circlearrowright$ $\pitchfork$ https://print03.ad.hcuhh.de/#/printjobs |                                       |                           |            |           | □ ☆ | r∕≡ i | L I | <u></u> |   |
|                                                                                                    | PLOT                                  | In                        | terCa      | LY SMART  |     |       |     |         |   |
|                                                                                                    | Printjob management                   | Start                     | Services • | togout    |     |       |     |         |   |
|                                                                                                    | Document name                         | Date                      | Attributes | Pages     |     |       |     |         |   |
|                                                                                                    | ticrosoft Word - Example_Document_    | Jun <u>03 2019 10</u> :14 |            | 台 1 (1)   |     |       |     |         |   |
|                                                                                                    | ☆ Microsoft Word - Example_Document_1 | Jun <u>03 2019 10</u> :12 |            | 台 1 (1)   |     |       |     |         |   |
|                                                                                                    | InterCard GmbH Kartensysteme          |                           |            | 🗿 Deutsch |     |       |     |         |   |

Dateiablage\\fs1.ad.hcuhh.de\team\$\VW\IT-Doku\Anleitungen-HCU-Website:Y:\VW\IT-Doku\Anleitungen-HCU-Website\Anleitungen Drucker\Anleitung Drucken\Anleitung Drucken Mobile Print Englisch.docx Aktualisiert am: 04.03.2020

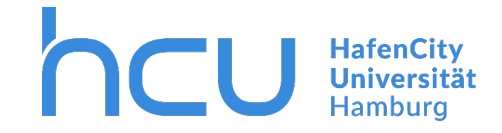

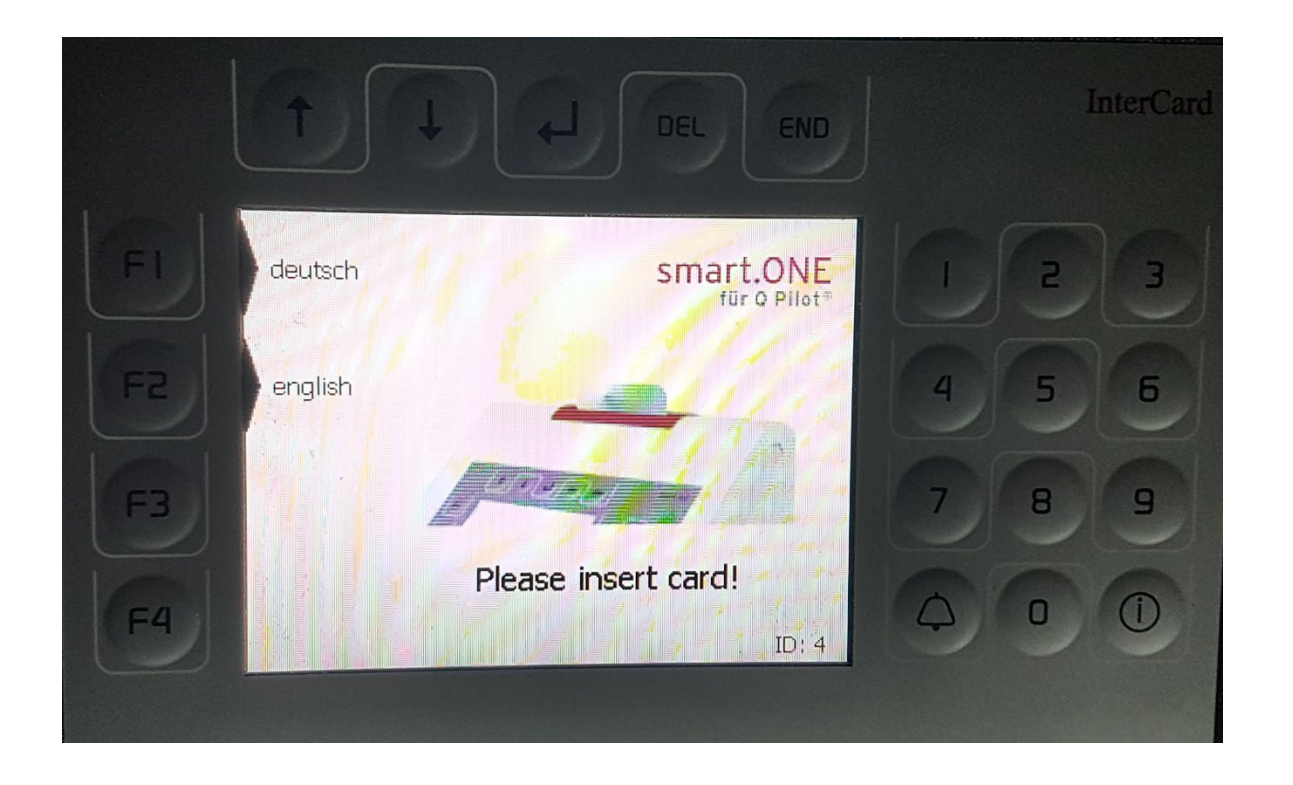

 $\rightarrow$  Insert your HCU-Card into the InterCard Terminal.

Dateiablage\\fs1.ad.hcuhh.de\team\$\VW\IT-Doku\Anleitungen-HCU-Website:Y:\VW\IT-Doku\Anleitungen-HCU-Website\Anleitungen Drucker\Anleitung Drucken\Anleitung Drucken Mobile Print Englisch.docx Aktualisiert am: 04.03.2020

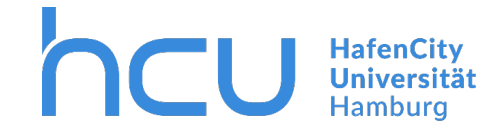

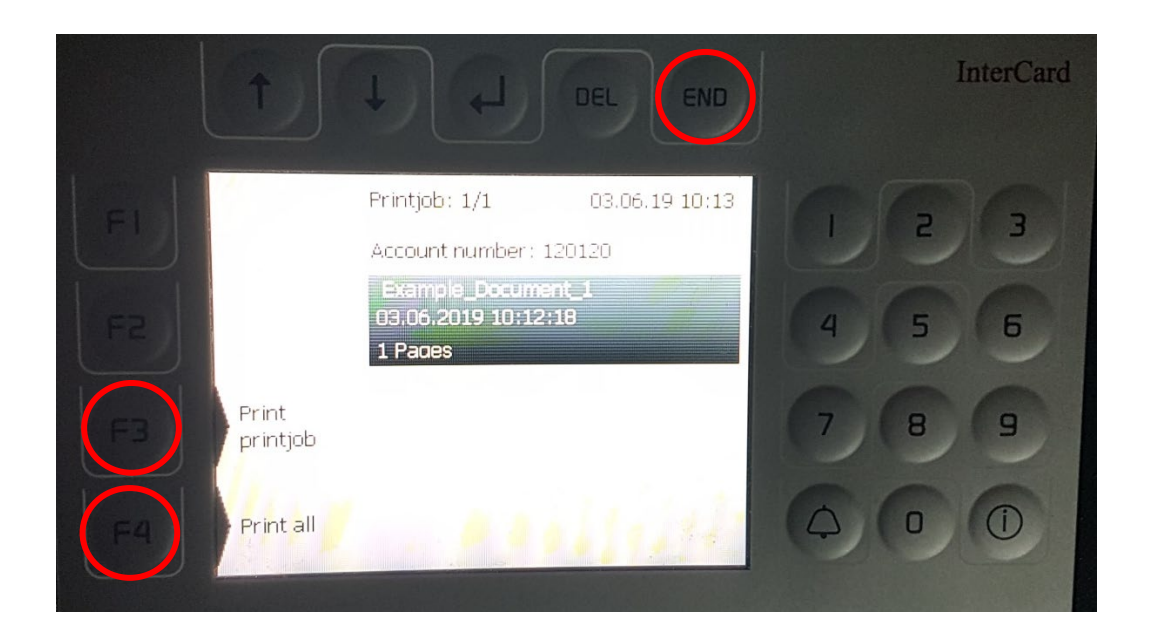

- $\rightarrow$  Your new printjobs are listed here.
- $\rightarrow$  To print all or just a certain printjob press F3/F4.
- $\rightarrow$  To end the process press "END" and take your card.

Dateiablage\\fs1.ad.hcuhh.de\team\$\VW\IT-Doku\Anleitungen-HCU-Website:Y:\VW\IT-Doku\Anleitungen-HCU-Website\Anleitungen Drucker\Anleitung Drucken\Anleitung Drucken Mobile Print Englisch.docx Aktualisiert am: 04.03.2020